【cit-airnet2の接続方法 -WindowsVista-】

+) \_\_\_\_\_\_

In.

-11

m!

キャンセル

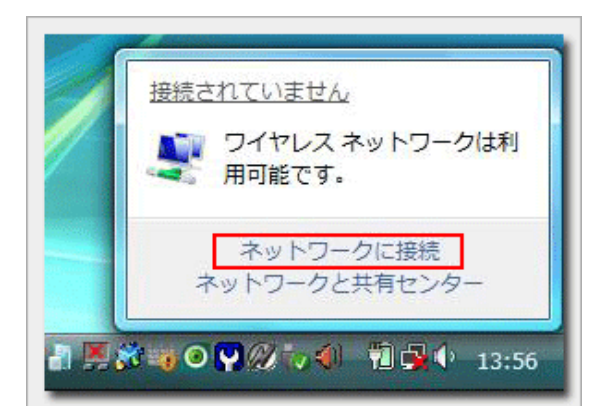

セキュリティの設定が有効なネットワーク

セキュリティの設定が有効なネットワーク

セキュリティの設定が有効なネットワーク

セキュリティの設定が有効でないネットワーク

教 ネットワークに接続

cit-aimet

Cit-aimet2

dt-aimet-light

cit-airnet-free

接続またはネットワークをセットアップします ネットワークと共有センターを開きます

接続するネットワークを選択します

表示「すべて・・・

| 1. 『タスクバー』のネットワークアイコンをクリック |
|----------------------------|
| し、続けて『ネットワークに接続』をクリックします   |

2. 『cit-2. 『cit-airnet2』を選択し、『接続』ボタンをク リックします

- 3. 『別のログオン情報を入力または選択します』をク リックします
- 4.ユーザー名とパスワード入力欄に学部のユーザIDとパ スワードを入力し、『OK』ボタンをクリックします

5. 『cit-6. 『サーバーの証明書を検証する』ウインドウが 表示されますので、『OK』ボタンをクリックします

6. 『cit-airnet2に正しく接続しました』と表示されてい ることを確認し、『閉じる』ボタンをクリックします

※『このネットワークを保存します』と『この接続を自動的 に開始します』を初期状態のチェックありの状態にしておけ ば無線LANの電波が届く範囲内にパソコンが入ると自動的に 接続されるようになります

| ◆ 別のログオン情報を入力または選択します(E)                                                                                                    |
|----------------------------------------------------------------------------------------------------|
| I                                                                                                    |
|                                                                                                    |
| 資格情報の入力                                                                                                    |
|                                                                                                    |
| ユーザー名(以):                                                                                                    |
| /27-F(D): ••••••••                                                                                                    |
| ログオン ドメイン(L):                                                                                                    |
| □ 後で使用するためにこのユーザー名とパスワードを保存する(S)                                                                                                    |
| OK キャンセル                                                                                                    |
|                                                                                                    |
| サーバーの証明書を検証する                                                                                                    |
| このサーバーの1対発電のルート120円総数 Security Communication RootCA1 *<br>これの正しい12円巻である場合は「OK1をジリックして発展してください。このメッセージは今<br>強美元されません。接続しない場合は「キャンセル」をグリックしていたさい。 |
| サーバーの認明書を表示する(少)<br>OK キャンセル                                                                                                    |
|                                                                                                    |
|                                                                                                    |
| cit-aimet2 に正しく接続しました                                                                                                    |
| ※このネットワークを保存します(5)                                                                                                    |
| 図この接続を目動的に開始します(工)                                                                                                    |